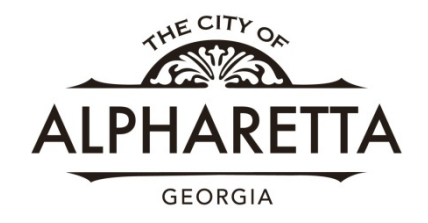

# **Online Permitting**

# **Electrical, Low Voltage, Plumbing and Mechanical**

The City of Alpharetta web portal allows subcontractors to apply for permits online. You will also be able to track the status of permits and track inspections that you have requested.

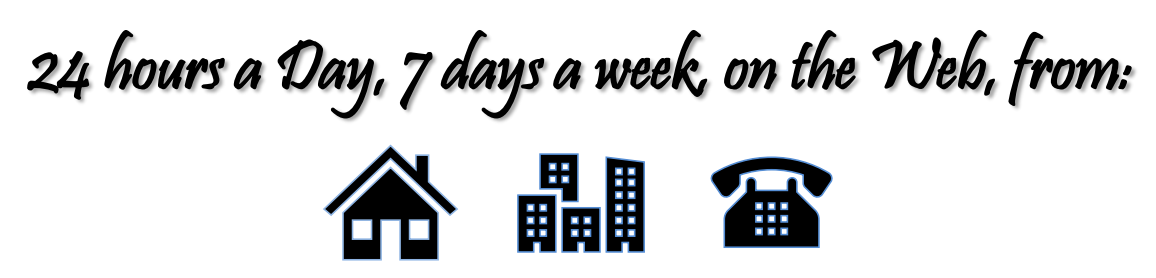

To Register Online go to: https://permits.alpharetta.ga.us/permits/template/login.aspx

| ÷ → C O i permitsaph | aretta gaus (pormits, Yarngiano, Login, sepe Stepum, Mi-Home, arpa                                                                                                    | •• 🔅 📑 (                 |
|----------------------|----------------------------------------------------------------------------------------------------|--------------------------|
| City<br>Activity     | y of Alpharetta Permitting Portal<br>to period and pay less here<br><b>Construction</b><br><b>Construction</b> |                          |
| Harving T<br>; 7%    | tooble?<br>Sin west too too an event even of a factor an Orano.<br>An even too too an even of the operation of a series well as the providing definition of gaps. Not we even in go faint the<br>series and a series of a series of the series of the provid of the series series and series and<br>the regarding two backwing events. It we have been provid of the series series and series                                                                                                    | manter from first annual |
|                      | Log In<br>Cont have an account? Sign.Up                                                                                                    |                          |
|                      | Unamone<br>discovery<br>Personal                                                                                                    |                          |
|                      | Log In                                                                                                    |                          |

| • | Foll | ow | the | prompts |
|---|------|----|-----|---------|
|   |      |    |     | -       |

Attach your documents

- Pay your fees
- Print your permit

Please NOTE: Grease trap permits are the exception and must be applied for in person.

Internet Explorer is NOT compatible

BEST used with: Google Chrome or Firefox

## Enter your information and click "Register"

| S Public App × +                                                                                                    |                                                                                   |                                                                                  |                                                                                                    |
|----------------------------------------------------------------------------------------------------|-----------------------------------------------------------------------------------|----------------------------------------------------------------------------------|----------------------------------------------------------------------------------------------------|
| $\leftrightarrow$ $\rightarrow$ C $\triangle$ ermits.alpharetta.g                                                                                                    | <b>ja.us</b> /permits/template/                                                   | Registration.aspx                                                                |                                                                                                    |
| ALPHARETTA                                                                                                    |                                                                                   |                                                                                  |                                                                                                    |
| Apply for a login                                                                                                    |                                                                                   |                                                                                  |                                                                                                    |
| All fields are required                                                                                                    |                                                                                   |                                                                                  |                                                                                                    |
| CREDENTIALS:                                                                                                    |                                                                                   | ORMATION:                                                                        |                                                                                                    |
| Email Address                                                                                                    | First Name                                                                        | Last Name                                                                        |                                                                                                    |
| Please provide a valid email Id.                                                                                                    | Address                                                                           |                                                                                  |                                                                                                    |
|                                                                                                    | City                                                                              | State                                                                            | ✓ Zip                                                                                                    |
| Confirm Password                                                                                                    | Home Phone                                                                        | Mobile Pho                                                                       | ne                                                                                                    |
|                                                                                                    |                                                                                   |                                                                                  |                                                                                                    |
| Register Cancel                                                                                                    |                                                                                   |                                                                                  |                                                                                                    |
| Please check your email f                                                                                                    | or account Ve                                                                     | rification                                                                       |                                                                                                    |
| Public App × +                                                                                                    |                                                                                   | anneation                                                                        |                                                                                                    |
| ← → C ☆ 🏻 permits.alpharetta.ga.us                                                                                                    | /permits/template/Registr                                                         | ation.aspx                                                                       |                                                                                                    |
| ALPHARETTA                                                                                                    |                                                                                   |                                                                                  |                                                                                                    |
| Your request for a new login was                                                                                                    | successfully sub                                                                  | mitted.Please chee                                                               | ck your email for account verification.                                                                                                    |
|                                                                                                    |                                                                                   |                                                                                  |                                                                                                    |
| Welcome to Citywo                                                                                                    | orks                                                                              |                                                                                  |                                                                                                    |
| To complete your registration, pl<br>clicking the link below. This link<br>login page, from the login page,<br>selected when applying for your<br>system and activate your account | lease verify your<br>will direct you to<br>enter the Login I<br>account. This wil | email address by<br>the Public Access<br>d and Password yo<br>I log you into the | ou                                                                                                    |
| system and activate your account                                                                                                    |                                                                                   |                                                                                  | Helpful Tip - If you open your                                                                                                    |
| Click here to activate your accou                                                                                                    | nt                                                                                |                                                                                  | email and "click here" while<br>using Internet Explorer you will<br>receive an error message. Please                                       |
| Note: This registration link will ex                                                                                                    | xpire in two days                                                                 |                                                                                  | use your email in a different web<br>browser or you can right click the<br>"Click here to activate your<br>account" copy the link and past |
| Thank You,                                                                                                    |                                                                                   |                                                                                  | it into Google Chrome or Firefox.                                                                                                    |

City of Alpharetta Community Development

### Login to complete your registration

|            |             | - |
|------------|-------------|---|
| dcrowleyme |             | 1 |
| Password   |             |   |
|            | Log In      |   |
|            | 4 1-Release |   |

Now that you are Registered let's select your action. For this example, we will "Create Application"

| ALPHARETTA                                  | Create Application                              | $\mathbf{D}$         | ¢                     | DAWN CROWLEY |
|---------------------------------------------|-------------------------------------------------|----------------------|-----------------------|--------------|
| Incomplete Submitted Submitted Applications |                                                 |                      |                       |              |
| 1 to 5 of 885 items. >                      | Q search                                        |                      |                       | Sort 🔻       |
| Tree Removal Permit<br>TRE190328            | 510 Merroway Court 🔍<br>test                    | Open<br>Actions ▼    | Created<br>10/29/2019 |              |
| Alcohol License<br>AL190016                 | 29 South Main Street<br>SMOKEJACK - TESTING TCN | Pending<br>Actions   | Created<br>10/28/2019 |              |
| Alcohol License<br>AL190015                 | 29 South Main Street<br>SMOKEJACK - TESTING TCN | Pending<br>Actions   | Created<br>10/28/2019 |              |
| Alcohol License<br>AL190014                 | 29 South Main Street<br>SMOKEJACK - TESTING TCN | Pending<br>Actions • | Created<br>10/28/2019 |              |
| Commercial Low Voltage<br>L190217           | 11680 Great Oaks Way, Alpharetta, GA, 30022     | Actions V            | Created<br>10/28/2019 |              |
|                                             | Testing                                         |                      |                       |              |

D---- C --- -

#### Choose the desired Category

| Select an Applica           | ition |                              |                                      |              |  |
|-----------------------------|-------|------------------------------|--------------------------------------|--------------|--|
| Q search Applications       |       |                              |                                      |              |  |
| Applications                |       |                              |                                      |              |  |
| Categories                  |       |                              |                                      |              |  |
| Commercial Trade<br>Permits | GIS   | Residential Trade<br>Permits | Right of Way<br>Encroachment Permits | Tree Permits |  |
| Permits                     | GIS   | Permits                      | Encroachment Permits                 |              |  |

#### Choose the type of Application

| LPHARETTA                 |                        | Create Application    |                     | ¢   | DAWN CROWLE    |
|---------------------------|------------------------|-----------------------|---------------------|-----|----------------|
| Select an Applicati       | on<br>mi               |                       |                     |     |                |
| Applications > Commercial | Trade Permi            |                       |                     |     |                |
| Applications              |                        |                       |                     |     |                |
| Commercial Electrical     | Commercial Low Voltage | Commercial Mechanical | Commercial Plumbing |     |                |
|                           |                        |                       |                     | _   |                |
|                           |                        |                       |                     | Beg | in Application |

#### Any Application Help Notifications will come up if applicable.

Please read these helpful tips and then close the window. At this time, you may click on "Begin Application"

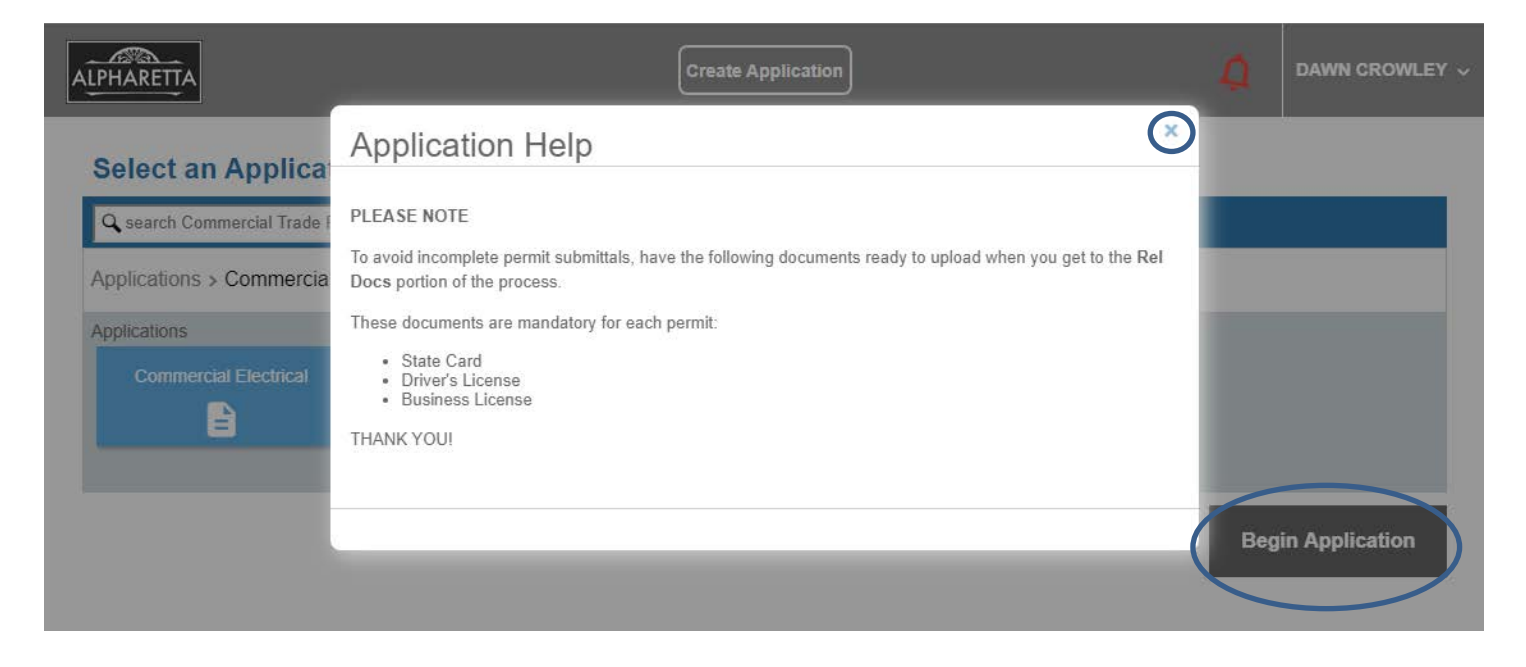

#### Enter in the Case Name (Description) and Address As you type the address it will autofill, please choose the most complete address Then click "Next"

| ALPHARETTA                          | Create Application                          | ¢                                 | DAWN CROWLEY ~    |
|-------------------------------------|---------------------------------------------|-----------------------------------|-------------------|
| Application: Commercial Electrical  |                                             |                                   | Step 1 of 6       |
| 1 Main                              | Church Street                               |                                   |                   |
| Description<br>City Hall            |                                             | anno su                           |                   |
| Address<br>2 Park                   | Gazebo                                      | Philip Hang                       |                   |
| Suggestions                         |                                             | City Brooke<br>Center City Street | 3 Em 3950         |
| 2 Park Plaza, Alpharetta, GA, 30009 | 20 <sup>5</sup> <sup>N<sup>d</sup></sup> Gr | een Park                          |                   |
| Pocket Park 2                       |                                             | Restroom                          | e Loxior∂ Lane    |
| 2 Park Plaza, Alpharetta, 30009     | Ci                                          | ty Center                         | T Banel           |
|                                     | Location                                    |                                   | ē ×               |
|                                     | 2 Park Plaza, Alpharetta, GA, 3             | 0009                              |                   |
|                                     | Ð                                           |                                   |                   |
|                                     |                                             |                                   | Cancel Clear Next |

Enter the Applicant if it differs from the Sub-Contractor name and click "Next"

\*Note ~ if you click on "Use My Info" your information will automatically load, based on your registration.

| LPHARETTA                     |                | Create Application | ¢            | DAWN CROWLEY  |
|-------------------------------|----------------|--------------------|--------------|---------------|
| Application: Com              | mercial Electr | ical               |              | Step 2 of 6   |
| 1 Main                        |                |                    |              |               |
| 2 People                      |                |                    |              |               |
| Applicant more                |                | Use My Info        |              |               |
| Name<br>Jane Doe              |                |                    |              |               |
| Address Line1<br>2 Park Plaza |                |                    |              |               |
| City Name<br>Alpharetta       | GA State       | Zip Code<br>30009  |              |               |
| Phone (Home)<br>678-297-6080  | Phone (Mob     | ie)                |              |               |
| Email                         |                |                    |              |               |
| Comment                       |                |                    |              |               |
|                               |                |                    | Cancel Clear | Previous Next |
|                               |                |                    |              |               |

```
Click on "Select Contractor(s) .... "
```

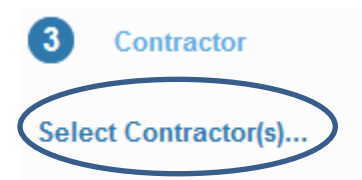

Enter in your Company Name into the search box, select your business name and click "Submit".

| Contractor Search                 |                   | ×             |
|-----------------------------------|-------------------|---------------|
| Q,                                |                   | <u> </u>      |
| Business Name                     | Type License      | Expiration    |
| 1 ELECTRIC LLC                    | ELC 158412LGB     | 03/15/2020    |
| □ 1ST CHOICE PLUMBING             | PLM 11962         | 12/31/2016    |
| □ 1ST MECHANICAL SERVICES         | HVA 2301329       | 03/15/2020    |
| □ 3 D CONSTRUCTION AND RENOVATION | ELC 235310 173101 | 03/15/2016    |
| 4M CONSTRUCTION LLC               | BLD L201700505    | 12/31/2019    |
|                                   |                   | Cance (Submit |

Click "Next" to proceed.

If your company name is not listed, please proceed without it if you are new to online permitting with the City of Alpharetta. Once you upload your documents later in the process our Permit Technicians will add your company into the system.

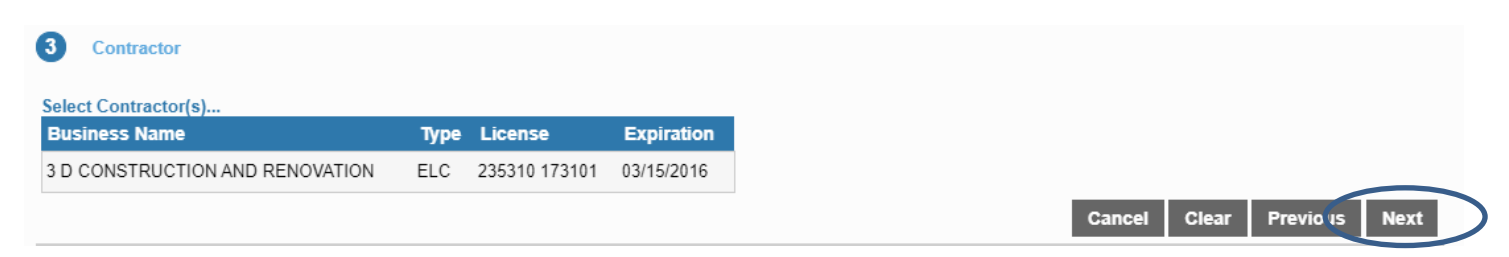

Enter in the work to be completed and card holder information, then scroll all the way to the bottom and click "next"

| 4 DataGroup                                                                                                    |    |
|----------------------------------------------------------------------------------------------------|----|
| Commercial Electrical (Enter Quantity)                                                                                                    |    |
| Temporary Power Pole:                                                                                                    |    |
| Quantity                                                                                                    |    |
|                                                                                                    |    |
| Apartment/Condo-Whole House Electrical:                                                                                                    |    |
| Quantity                                                                                                    |    |
|                                                                                                    |    |
| 0-400A Service System:                                                                                                    |    |
| Quantity                                                                                                    |    |
|                                                                                                    |    |
| 401-1000A Service System:                                                                                                    |    |
| Quantity                                                                                                    |    |
|                                                                                                    |    |
| 1001A+ Service System:                                                                                                    |    |
| Quantity                                                                                                    |    |
|                                                                                                    |    |
| ISO/Census Information                                                                                                    |    |
| Construction Designation:                                                                                                    |    |
| Select a value                                                                                                    | I. |
| Commercial New Buildings                                                                                                    | •  |
|                                                                                                    |    |
|                                                                                                    |    |
| Card Holder - Commercial/Residential                                                                                                    |    |
| Card Holder - Commercial/Residential<br>GA Card #:                                                                                                    |    |
| Card Holder - Commercial/Residential<br>GA Card #:<br>Text                                                                                                    |    |
| Card Holder - Commercial/Residential<br>GA Card #:<br>Text<br>EN11111                                                                                                    |    |
| Card Holder - Commercial/Residential<br>GA Card #:<br>Text<br>EN11111                                                                                                    |    |
| Card Holder - Commercial/Residential<br>GA Card #:<br>Text<br>EN11111<br>Class:<br>Text                                                                                                    |    |
| Card Holder - Commercial/Residential<br>GA Card #:<br>Text<br>EN11111<br>Class:<br>Text<br>II                                                                                                    |    |
| Card Holder - Commercial/Residential<br>GA Card #:<br>Text<br>EN11111<br>Class:<br>Text<br>II                                                                                                    |    |
| Card Holder - Commercial/Residential<br>GA Card #:<br>Text<br>EN11111<br>Class:<br>Text<br>II<br>Expires:                                                                                                    |    |
| Card Holder - Commercial/Residential<br>GA Card #:<br>Text<br>EN11111<br>Class:<br>Text<br>II<br>Expires:<br>11/30/2017                                                                                                    |    |
| Card Holder - Commercial/Residential           GA Card #:           Text           EN11111           Class:           Text           II           Expires:           11/30/2017                                                                                                    |    |
| Card Holder - Commercial/Residential<br>GA Card #:<br>Text<br>EN11111<br>Class:<br>Text<br>II<br>Expires:<br>11/30/2017<br>Card Holder:<br>Text                                                                                                    |    |
| Card Holder - Commercial/Residential<br>GA Card #:<br>Text<br>EN11111<br>Class:<br>Text<br>II<br>Expires:<br>11/30/2017<br>Card Holder:<br>Text<br>JANE DOE                                                                                                    |    |
| Card Holder - Commercial/Residential<br>GA Card #:<br>Text<br>EN11111<br>Class:<br>Text<br>II<br>Expires:<br>11/30/2017<br>Card Holder:<br>Text<br>JANE DOE                                                                                                    |    |
| Card Holder - Commercial/Residential<br>GA Card #:<br>Text<br>EN11111<br>Class:<br>Text<br>II<br>Expires:<br>11/30/2017<br>Card Holder:<br>Text<br>JANE DOE<br>Parent Building Permit (if applicable)                                                                               |    |
| Card Holder - Commercial/Residential<br>GA Card #:<br>Text<br>EN11111<br>Class:<br>Text<br>II<br>Expires:<br>11/30/2017<br>Card Holder:<br>Text<br>JANE DOE<br>Parent Building Permit (if applicable)<br>Case Number:                                                               |    |
| Card Holder - Commercial/Residential<br>GA Card #:<br>Text<br>EN11111<br>Class:<br>Text<br>II<br>Expires:<br>11/30/2017<br>Card Holder:<br>Text<br>JANE DOE<br>Parent Building Permit (if applicable)<br>Case Number:<br>Text                                                       |    |
| Card Holder - Commercial/Residential<br>GA Card #:<br>Text<br>EN11111<br>Class:<br>Text<br>II<br>Expires:<br>11/30/2017<br>Card Holder:<br>Text<br>JANE DOE<br>Parent Building Permit (if applicable)<br>Case Number:<br>Text<br>BC170000                                           |    |
| Card Holder - Commercial/Residential<br>GA Card #:<br>Text<br>EN11111<br>Class:<br>Text<br>II<br>Expires:<br>11/30/2017<br>Card Holder:<br>Text<br>JANE DOE<br>Parent Building Permit (if applicable)<br>Case Number:<br>Text<br>BC170000                                           |    |
| Card Holder - Commercial/Residential<br>GA Card #:<br>Text<br>EN11111<br>Class:<br>Text<br>I<br>Expires:<br>11/30/2017<br>Card Holder:<br>Text<br>JANE DOE<br>Parent Building Permit (if applicable)<br>Case Number:<br>Text<br>BC170000<br>Plan Storage                            |    |
| Card Holder - Commercial/Residential<br>GA Card #:<br>Text<br>EN11111<br>Class:<br>Text<br>II<br>Expires:<br>11/30/2017<br>Card Holder:<br>Text<br>JANE DOE<br>Parent Building Permit (if applicable)<br>Case Number:<br>Text<br>BC170000<br>Plan Storage<br>Plan Storage Location: |    |

NA

To avoid incomplete permit submittals, add the following mandatory documents to EACH online permit submittal by clicking on "+ Add attachments"

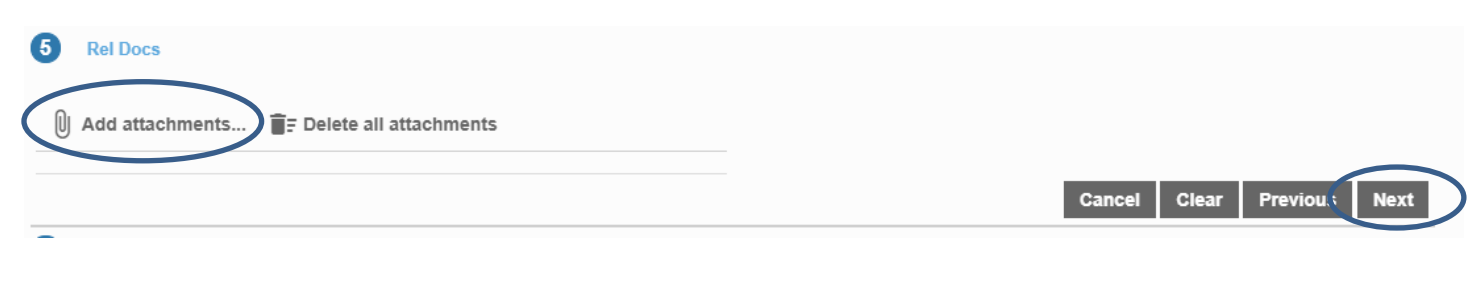

- State Card
- Driver's License
- Business License

Browse for your attachments, and then click on "Open" Repeat these steps for each attachment, then click "Next"

| Choose File to Upload | 0                                       |                    |            | X |
|-----------------------|-----------------------------------------|--------------------|------------|---|
| 🕞 🌍 🗢 📜 « P: Drive    | e (P:) • Public • Pictures • 2014-01-08 | ✓ 4 Search .       | 2014-01-08 | ٩ |
| Organize 🔻 New fol    | der                                     |                    | •          | 0 |
| 🗼 egraves 🔺           | Name                                    | Date modified      | Туре       | - |
| enavas                | <b>E</b> 001                            | 01/08/2014 2:18 PM | JPEG image |   |
|                       | <b>E</b> 002                            | 01/08/2014 2:18 PM | JPEG image | Ξ |
|                       | <b>E</b> 003                            | 01/08/2014 2:17 PM | JPEG image |   |
| jeamonason            | <b>E</b> 004                            | 01/08/2014 1:32 PM | JPEG image |   |
|                       | <b>E</b> 005                            | 01/08/2014 1:32 PM | JPEG image |   |
| Master Plans          | <b>E</b> 006                            | 01/08/2014 1:32 PM | JPEG image |   |
|                       | <b>E</b> 007                            | 01/08/2014 1:32 PM | JPEG image |   |
|                       | <b>E</b> 008                            | 01/08/2014 1:32 PM | JPEG image |   |
| Public                | <b>E</b> 009                            | 01/08/2014 1:32 PM | JPEG image |   |
| Scans Eavos           | ■ 010                                   | 01/08/2014 1·32 PM | IPEG image |   |
| Scalls-raxes          |                                         |                    |            |   |
| File n                | ame:                                    | ✓ All Files (* *)  |            | • |
|                       |                                         | Open               | ance       |   |
|                       |                                         |                    |            |   |
|                       |                                         |                    |            |   |

#### **Review your application**

#### Click:

- Payment method
- Payment Terms and Conditions
- Pay Now

#### 6 Payment

| Fee                                    | Amount          |
|----------------------------------------|-----------------|
| Apartment/Condo-Whole House Electrical | \$100.00        |
| Temporary Power Pole                   | \$50.00         |
| 0-400A Service System                  | \$0.00          |
| 401-1000A Service System               | \$0.00          |
| 1001A+ Service System                  | \$0.00          |
| Transformers                           | \$0.00          |
| Motors                                 | \$0.00          |
| Equipment Disconnect                   | \$0.00          |
| Wall Outlets                           | \$0.00          |
| Switches                               | \$0.00          |
| Light Fixtures                         | \$0.00          |
| PIU and VAV                            | \$0.00          |
| Exhaust Fans                           | \$0.00          |
| Swimming Pools                         | \$0.00          |
| Sign Electrical                        | \$0.00          |
| Electrical Other                       | \$0.00          |
| Minimum Fee (Electrical)               | \$0.00          |
|                                        | Total: \$150.00 |

| Pay Pal           |                          |   | _       |  |
|-------------------|--------------------------|---|---------|--|
| Payment Terms and | Conditio <mark>ns</mark> | I | Pay Now |  |
|                   |                          |   |         |  |

Cancel Clear Previous Submit

Please note PayPal is the only option - but WILL allow you to pay with Debit or Credit Card without opening a PayPal account once re-directed.

After you pay the fee and you are re-directed back to the online portal, you can print your permit by clicking on "Actions" and then choose "Get PDF Report"

| ALPHARETTA             | Create Applica             | ation                      | DAWN CROWLEY                           |
|------------------------|----------------------------|----------------------------|----------------------------------------|
| Sack Q Map             |                            |                            |                                        |
| Application            |                            |                            |                                        |
| Residential Electrical | 195 Sweetwater Trace       | Issued                     | Created:06/13/2017                     |
| E170542                | BEARDEN - ELECTRICAL PANEL | Actions                    | <ul> <li>Expires:12/31/2017</li> </ul> |
|                        |                            | Actions                    |                                        |
|                        |                            | Check Case Status          |                                        |
|                        |                            | Schedule Inspection        |                                        |
| Addresses              |                            | Get PDF Report             |                                        |
| Address                |                            | Create New Case From Curre | nt                                     |
|                        |                            | Link Case                  |                                        |

#### Bonus tip:

The City of Alpharetta's website has a wonderful GIS tool that will help you find which Jurisdiction an address is located.

You can use this website to verify the address before logging into the Permitting Portal.

Here is the link: http://alphagis.alpharetta.ga.us/AlphaGIS

Upon opening the link, click on the 3 horizontal bars, mark the box for "Cities"

Enter in the desired address and click on the magnifying glass.

If the address you are trying to permit is in any color but **GREEN**; it is NOT in the city limits and the permit should NOT be entered for The City of Alpharetta.

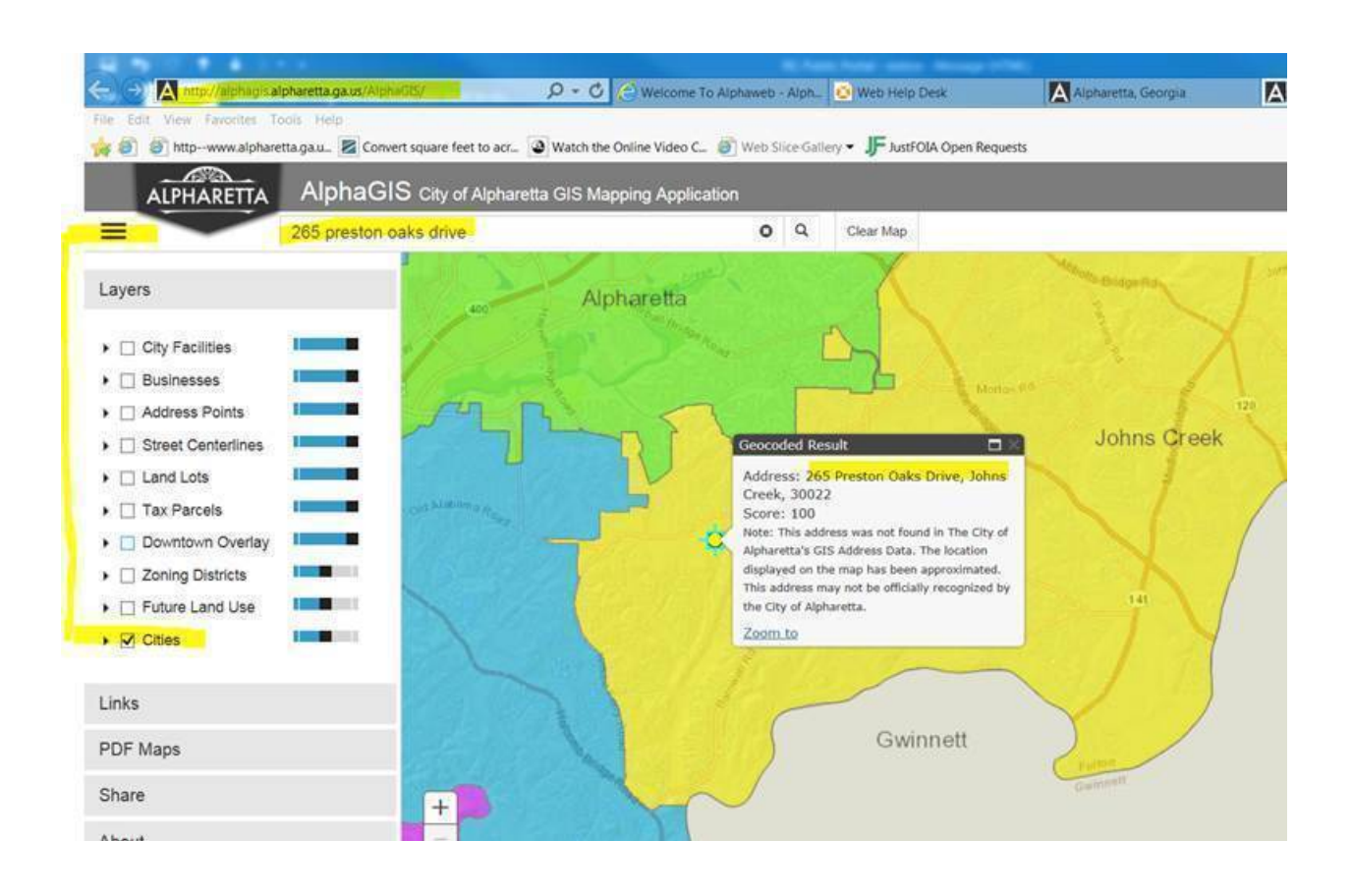